Da oggi, in qualità di alunno dell'Istituto Comprensivo "G. Marconi", suo figlio ha un *account G Suite for Education*, che è di fatto **una casella di posta di Gmail**.

Per qualsiasi problematica relativa al suo account G Suite for Education, fccia riferimento all'amministratore GSuite della scuola: carolina.noschese@icmarconibattipaglia.edu.it

## **PRIMO ACCESSO:**

- 1. Aprire il browser Google Chrome
- 2. Se si utilizza già Gmail è molto probabile che il browser tenga in memoria i dati della casella abitualmente usata e che effettui il login automaticamente, entrando nella casella di posta personale. Si consiglia quindi di utilizzare la modalità in incognito di Chrome per aprire il nuovo account Gmail creato dalla Scuola.
  - Per poter aprire una nuova finestra di navigazione in incognito, cliccare sul menù di Chrome (quello collocato in alto a destra con l'icona dei tre puntini verticali) e selezionare la voce Nuova finestra di navigazione in incognito.

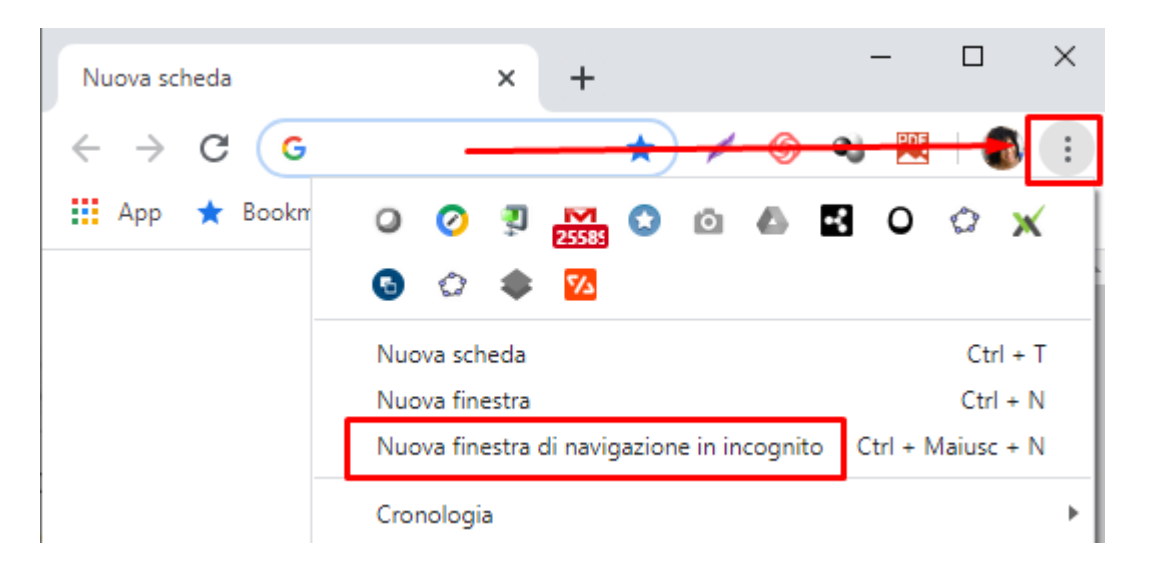

b. Nella barra degli indirizzi in alto, scrivere gmail.com e premere INVIO da tastiera.

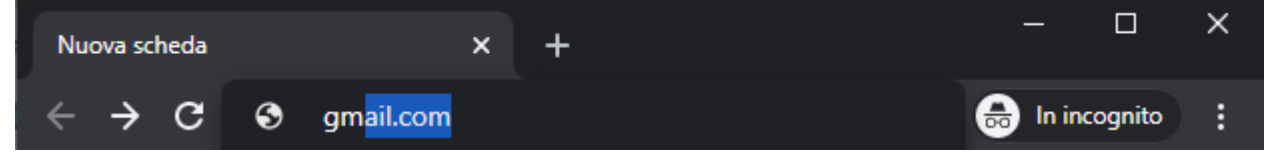

c. Premere Accedi per entrare in GMAIL con le nuove credenziali acquisite.

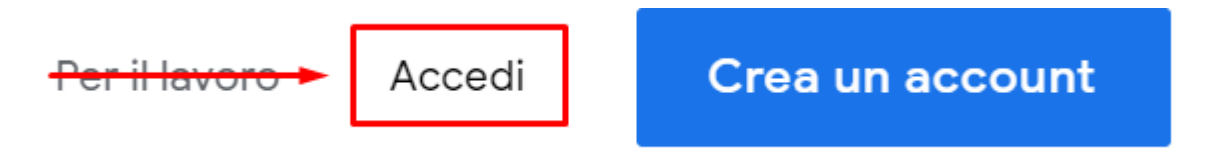

3. A questo punto, sarà sufficiente inserire il nome utente (*con dominio* @*icmarconibattipaglia.edu.it*) e la password provvisoria assegnata dalla Scuola al momento della creazione dell'account, per tutti **"cambiami**"

| Google<br>Accedi a Chrome                                                                                                    | Google<br>Carolina Noschese                  |
|----------------------------------------------------------------------------------------------------|----------------------------------------------|
| Accedi con il tuo Account Google per trovare i tuoi<br>preferiti, la cronologia, le password e altre<br>impostazioni su tutti i tuoi dispositivi | c carolina.noschese@icmarconibattipaglia.e v |
| Indirizzo email o numero di telefono<br>carolina.noschese@icmarconibattipaglia.edu.it                                                            | Inserisci la password                        |
| Non ricordi l'Indirizzo email?                                                                                                    | Password dimenticata? Avanti                 |
| Non si tratta del tuo computer? Utilizza la modalità ospite<br>per accedere privatamente. Ulteriori informazioni                                 |                                              |
| Crea un account Avanti                                                                                                    |                                              |
|                                                                                                    |                                              |

4. Accettare i Termini di Servizio di Google e le Norme sulla Privacy di Google dopo un'attenta lettura

Google

5. Cambiare la password di accesso e prenderne nota.

| ggi ulterio    | i informazioni sulla scelta di una passwo<br>sicura |
|----------------|-----------------------------------------------------|
|                |                                                     |
| Scegli         | ina nuova password sicura che                       |
| - <b>DOD U</b> | zzi per altri siti web.                             |
| Crea pa        | ssword                                              |
| Crea pa        | ssword                                              |
| Crea pa        | ssword<br>na password                               |
| Crea pa        | ssword<br>na password                               |